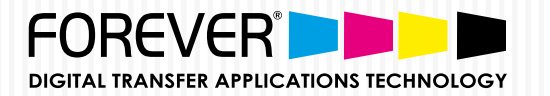

## Transfer Instructions for: **FINISHING with Hot Stamping Foils** ONLY FOR LASER-DARK (NO-CUT) A-FOIL FINISHING & OKI WHITE TONER PRINTERS

HSF

FINISHING WITH HOT STAMPING FOILS: How to make **TEXT & SHAPES** 4-Color-Black (400% Black) in **PHOTOSHOP** 

## **PRINT FILE PREPARATION:**

STEP 1: NEW DOCUMENT SET-UP FOR CMYK:

Open Photoshop.

- Create a "New Document".
- Search for "Color Mode" and Choose "CMYK Color".
- Click "**OK**".

## COLOR MODE: CHOOSE "CMYK COLOR"

|                                               | ~             |
|-----------------------------------------------|---------------|
| New                                           |               |
| Name: Untitled-1                              | ОК            |
| Document Type: International Paper 🗢          | Cancel        |
| Size: A4                                      | Save Preset   |
| Width: 210 Millimeters                        | Delete Preset |
| Height: 297 Millimeters                       | •             |
| Resolution: 300 Pixels/Inch                   | •             |
| Color Mode: CMYK Color + 8 bit                | •             |
| Background Contents: White 🗘                  | Image Size:   |
| Advanced                                      | 33,2M         |
| Color Profile: Working CMYK: Coated FOGRA39 * |               |
| Pixel Aspect Ratio: Square Pixels +           |               |
|                                               |               |

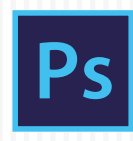

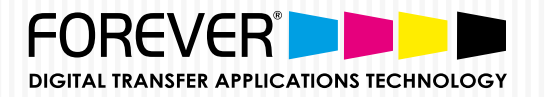

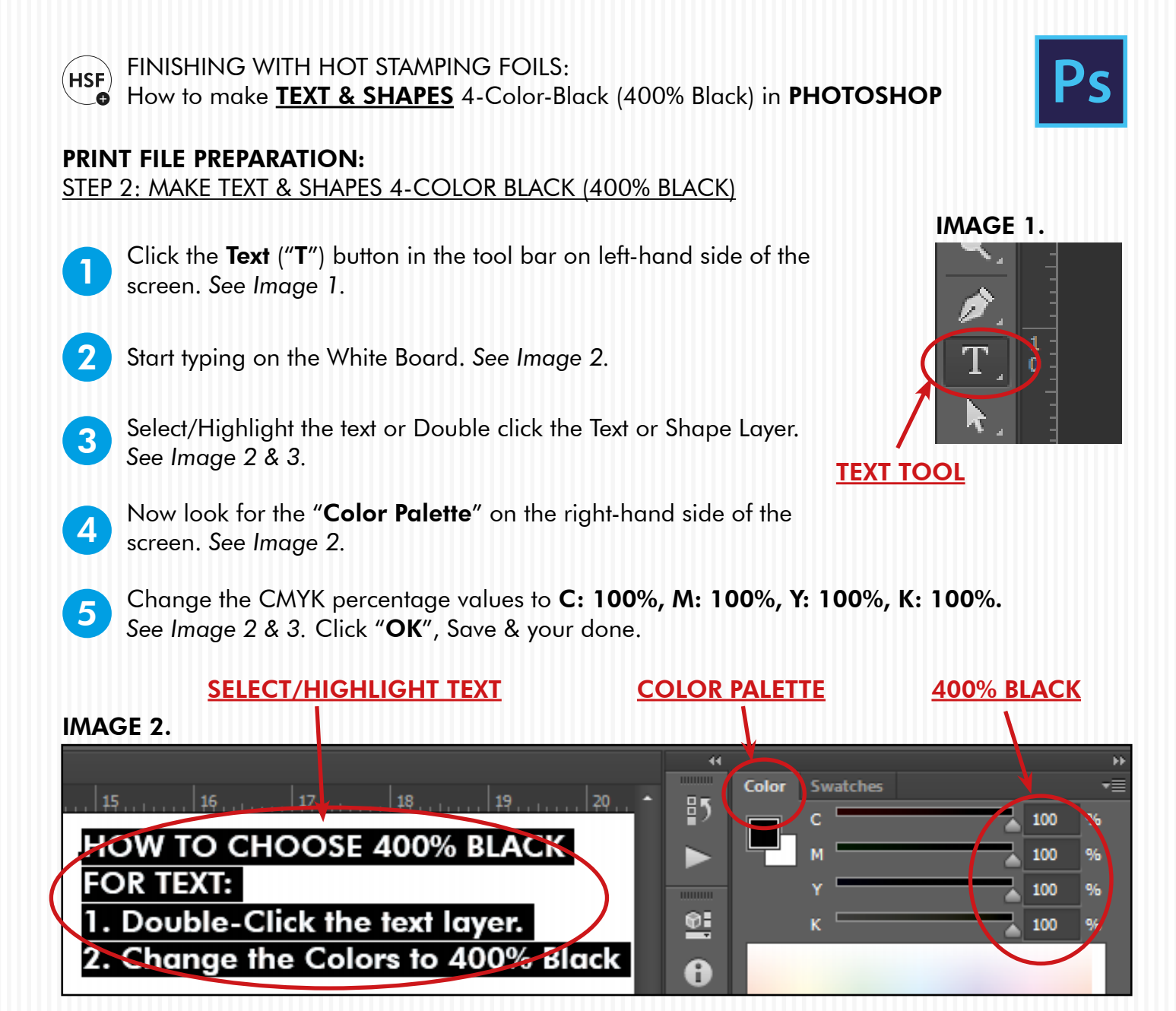

## IMAGE 3.

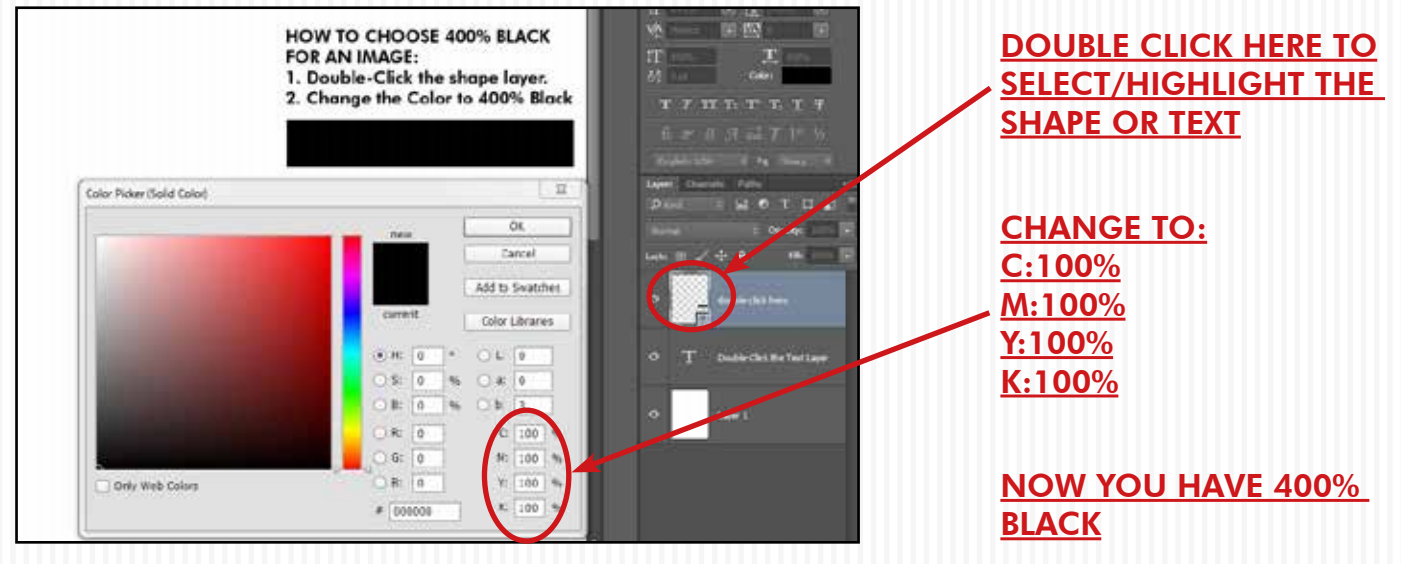

QUESTIONS? Visit our website for further information: www.forever-ots.com